### คู่มือการจัดส่งข้อมูลตามโครงสร้างมาตรฐานข้อมูลด้านสุขภาพ Version 2.0 (1 ตุลาคม 2557) ปีงบประมาณ 2558

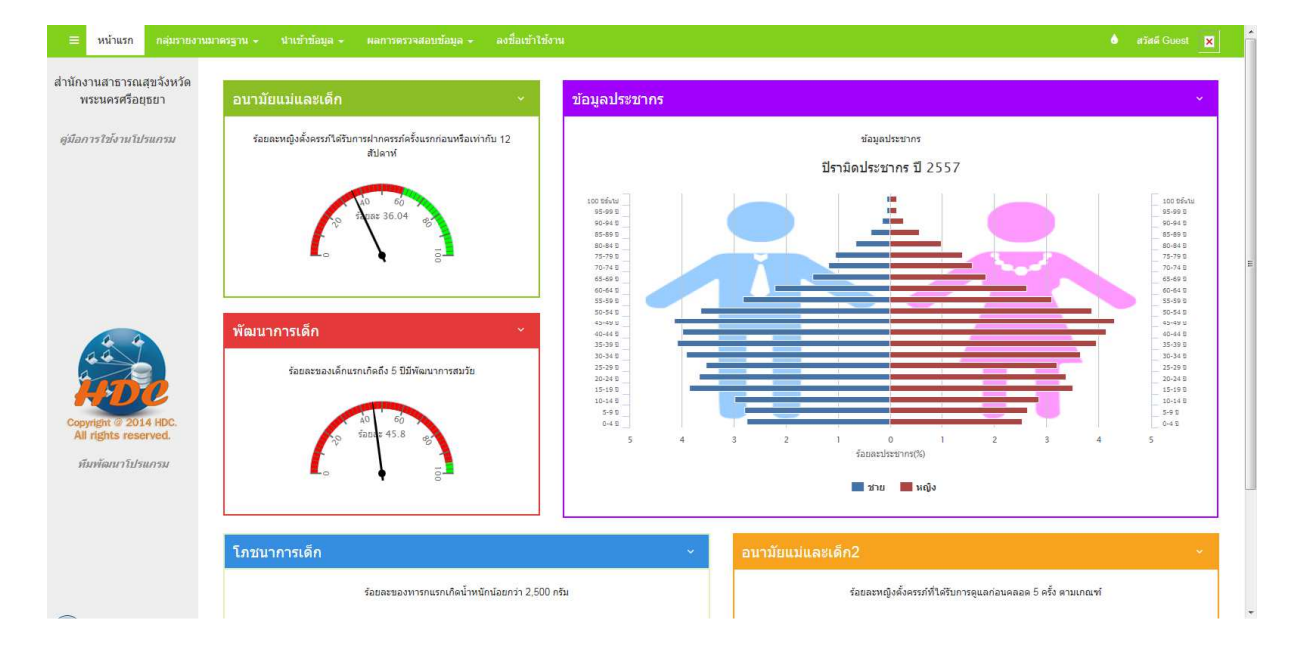

การจัดส่งข้อมูลเข้า HDC Version 2.0 เข้าไปที่ website สำนักงานสาณารณสุขจังหวัดพระนครศรีอยุธยา http://www.ayo.moph.go.th

|                                                                                                    | ANALAINATOTALAIANÄNKÄNVISELLAIA                                                                                                    |                                                                                                    |
|----------------------------------------------------------------------------------------------------|----------------------------------------------------------------------------------------------------|----------------------------------------------------------------------------------------------------|
| วันพุธที่ 8 ดุลาคม 2557                                                                                                    | หน้าหลัก เว็บเมล์ กระดานข่าว ดาวน์โหลด ສถิติการใช้งาน แนะข                                                                                                    | เำติหม ร้องเร็จน                                                                                                    |
| <ul> <li>ระบบรายบาย Online</li> <li>ระบบคลังข่อมูลสุขภาพ<br/>(HosXP Datacenter)</li> <li>ระบบงานระบาคริทยาออนไลน์</li> <li>ปริมาณข้อมูล Dw แยกรายอำเภอ</li> <li>ตราวสอบ Syncronize &amp; Version</li> <li>ตราวสอบ Syncronize &amp; Version</li> <li>ตราวสอบ Syncronize &amp; Version</li> <li>ตราวสอบ Syncronize &amp; Version</li> <li>ตราวสอบ Syncronize &amp; Version</li> <li>ตราวสอบคุณภาพข้อมูล 43 แฟม HDC</li> <li>ตลการนำเข้าข้อมูล 43 แฟม 156</li> <li>ตลการร่าเข้าข้อมูล 43 แฟม 157</li> <li>ตลการร่าเข้าข้อมูล 43 แฟม 157</li> <li>ระบบฐานข้อมูล 21 แฟม Provis</li> </ul> | <ul> <li>ะเข่าวสาธารณสุขภูมิภาค</li> <li>ผ่างออวนขนุน จังหวัดที่หลุง จัดมหกรรมสุขภาพและน่าเสนอผลงานหมู่บ้านปรับ<br/>เปลี่ยนพดติกรรมสุขภาพลดโรดมะเร็ง โรดความดันโลหิดสูง โรดหัวโจและหลอดเลือด<br/>ประจำปี ๒๔๔๗<br/>มนี้ (๓ ตุลาคม ๒๕๔๗) (วลา ๐๙.๐๐ น. ณ บริเวณศาลาประชาคมอ่าเกอควน<br/>ขน จังหวัดที่หลุง นายกศึกล วิทยาศึรกุล นายอำเภอควหนุน เป็นประธานพิธีเปิด<br/>มหกรรมสุขภาพ และน่าเสนอผลงานหมู่บ้านปรับเปลี่ยนพฤติกรรมส [+อำนต่อ]</li> <li>ศิลร์อยเอ็ด เน่นประเด็น "การกินเป็นดับปวย" ในเวที "สภากแฟ"จังหวัดร้อยเอ็ด<br/>๗ ตุลาคม ๒๔๔๗ เวลา ๐๙.๓๐ น. สำนักงานสาธารณสุขรังหวัดร้อยเอ็ด<br/>๓ ตุลาคม ๒๔๔๗ เวลา ๐๙.๓๐ น. สำนักงานสาธารณสุขรังหวัดร้อยเอ็ด<br/>๑ ตุลาคม ๒๔๔๗ เวลา ๐๙.๓๐ น. สำนักงานสาธารณสุขรังหวัดร้อยเอ็ด<br/>๑ กลาม ๒๔๔๗ เวลา ๐๙.๓๐ น. สำนักงานสาธารณสุขรังหวัดร้อยเอ็ด โดเป็นเจ้ากาพจัดกิจกรรมสภา<br/>กามฟ โดยมี ดร.สมศักดิ์ จังตระกุล ผู้วาราชการจังหวัด [+อำนต่อ]</li> </ul> | <ul> <li>การป้องกันโรดและภัยต่อสุขภาพข่วง<br/>อากาศหนาว</li> <li>ตู่มือ : การดูแลป้องกันโรดและภัยต่อ<br/>สุขภาพจากภาวะทำห่วม</li> <li>ป้องกันโรด ป้องกันภัยในการะน้ำห่วม</li> <li>ขุมือส่วมเฉพาะกิจ</li> <li>ดูมือส่วมเฉพาะกิจ</li> <li>การใช้ถุงทรายเพื่อป้องกันน้ำห่วม</li> <li>ดังกันกันไปองกันน้ำห่วม</li> <li>ดังการใช้ถุงทรายเพื่อป้องกันน้ำห่วม</li> <li>ดังการใช้ถุงทรายเพื่อป้องกันน้ำห่วม</li> <li>ดังการใช้ถุงทรายเพื่อป้องกันน้ำห่วม</li> <li>ดังการใช้ถุงทรายเพื่อป้องกันน้ำห่วม</li> <li>ดังการใช้ถุงทรายเพื่อป้องกันน้ำห่วม</li> <li>ดังการในการจะม้าช่วงลุทกภัย</li> <li>ดังการประจำวันพฤหัสบลิที่ 14 สิงหาคม<br/>2557</li> <li>ด้าวประจำวันพฤหัสบลิที่ 13 สิงหาคม 2557</li> <li>ด้าวประจำวันพุธที่ 6 สิงหาคม 2557</li> <li>ด้าวประจำวันพุธที่ 6 สิงหาคม 2557</li> <li>ด้าวประจำวันพุธที่ 6 สิงหาคม 2557</li> <li>ด้าวประจำวันพุธที่ 6 สิงหาคม 2557</li> </ul> |
| <ul> <li>ผลการนาชาขอมูล 21 แฟม ป56</li> <li>ผลการนำเข้าข้อมูล 21 แฟม ป57</li> <li>ความครอบคลุมการส่ง 21แฟม<br/>เข้าสู่สปสช.</li> <li>ระบบข้อมูลส่งเสริมสุขภาพ Jamm</li> <li>ระบบข้อมูลส่งเสริมสุขภาพ Jamm</li> <li>ระบบข้อมูลส่งเสริมสุขภาพ Jamm</li> <li>ระบบข้อมูลสุขภาพกาม PMQA</li> </ul>                                                                                                    | สสจ.ขัยภูมิ ประชุมเตรียมารับเสด็จ ทูลกระหม่อมหญิงอุบลรัดนราชกัญญา สิริวัฒนา<br>พรรณวลี<br>7 ตุลาคม 2557 (บลา 13.30 น.) นางนภา สกุลตนาค รองผู้ว่าราชการจังหวัด<br>ชัยภูมิ ประธานการประชุมเตรียมงานรับเสด็จา ทูลกระหม่อมหญิงอุบลรัดนราชกัญญา<br>สิริวัฒนาพรรณวดี โดยผู้เข่าร่วมประชุมประกอบด้วย หัวหน้าสว [+อ่านต่อ]<br>๔ๅทั้งหมด                                                                                                    |                                                                                                    |
| 😢 กองทุนหลักประกันสุขภาพท้องถิ่น<br>💽 ระบบฐานข้อมูลทันตสาธารณสุข                                                                                                    | <b>::รอบรู้สุขภาพ</b><br>• แท็บเล็ท(Tablet) ช่วยกระตุ้นพัฒนาการใด้ แต่ต้องรู้เท่าทัน!! [+อ่านต่อ]                                                                                                    | 避 เรื่องจากส่านักงาน กพ.และกพร.                                                                                                    |

ระบบงาน Online >> ระบบฐานข้อมูล 43 แฟ้ม HDC

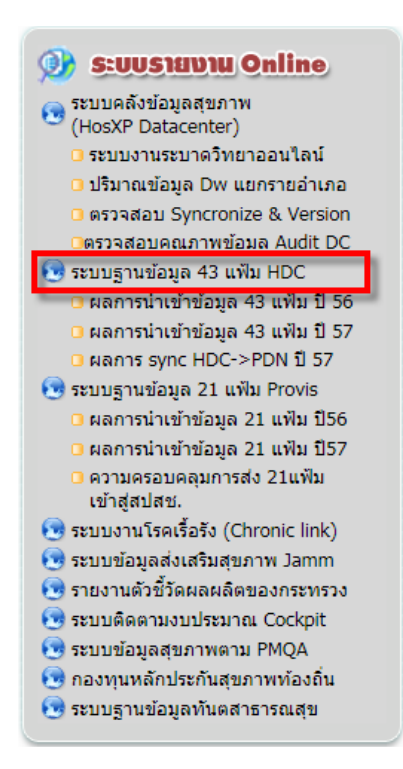

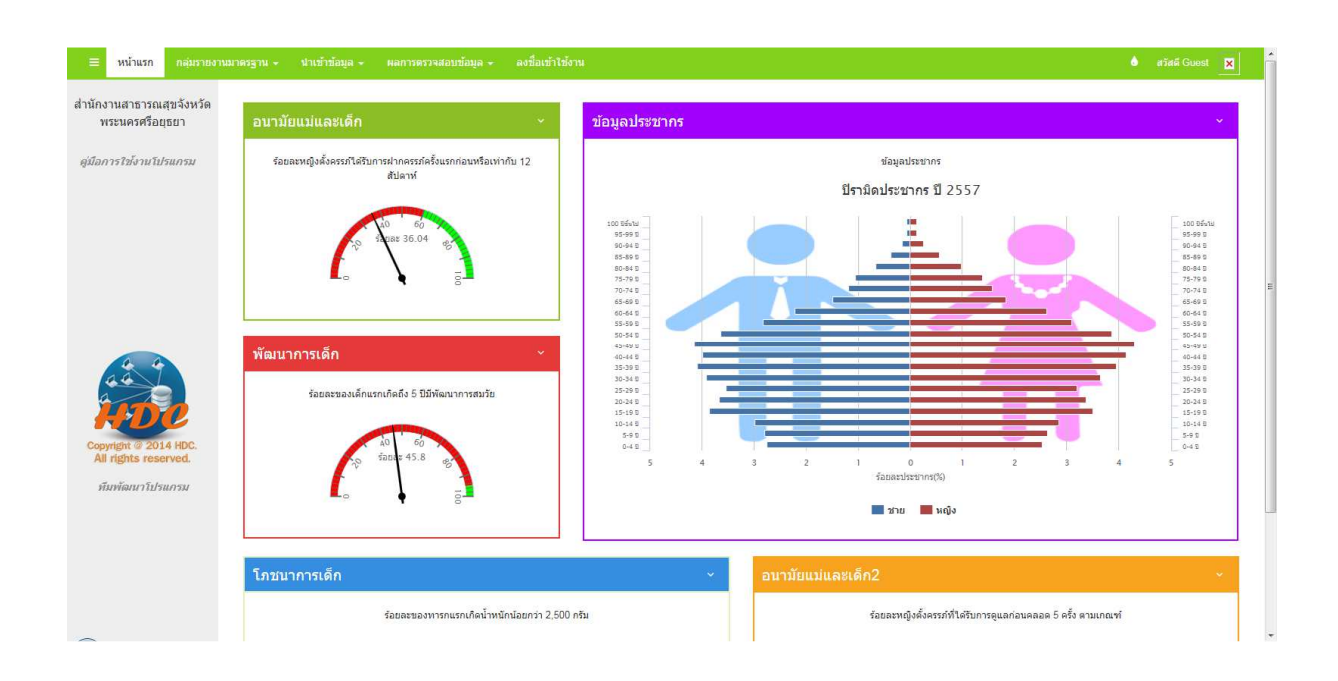

# ไปที่ ลงชื่อเข้าใช้งาน

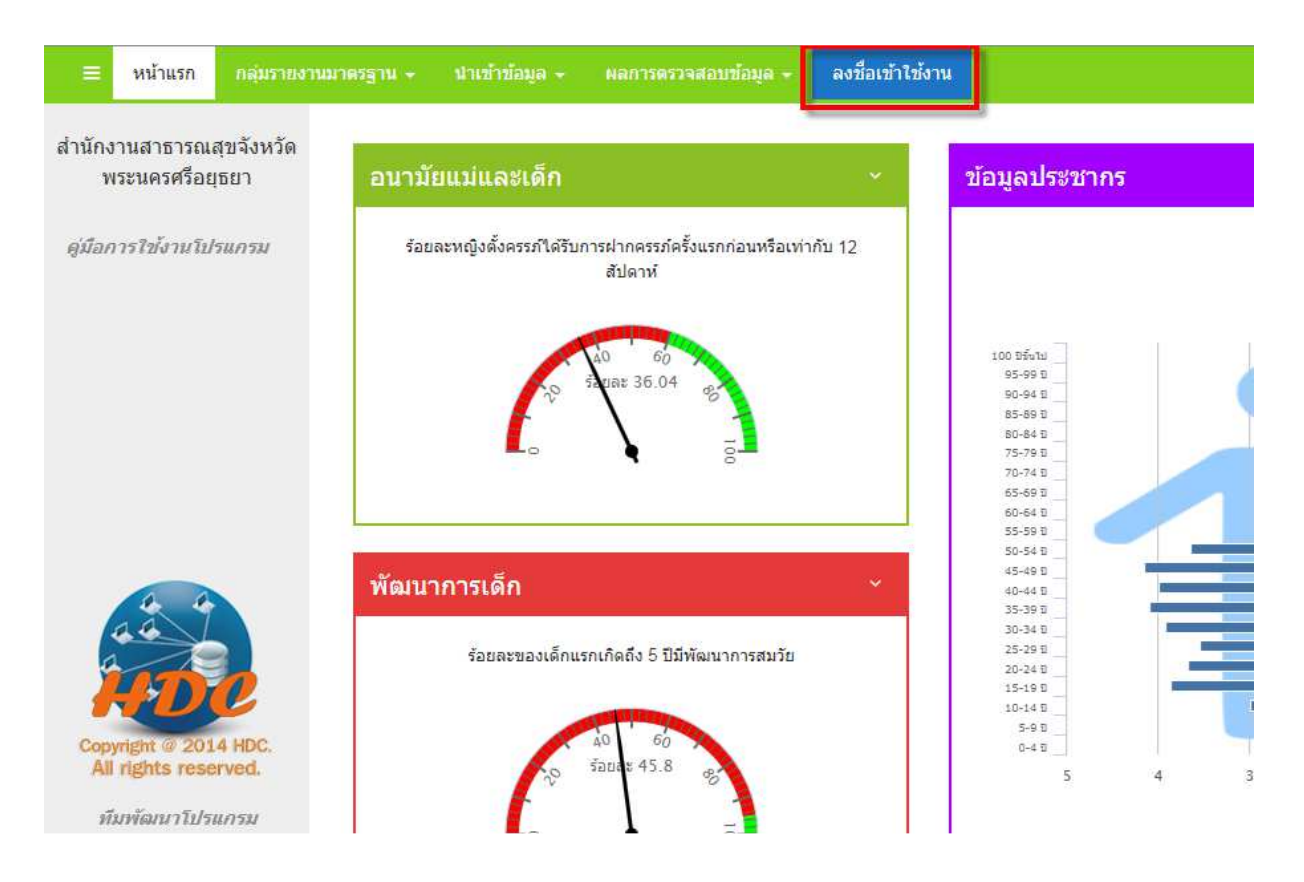

ใส่ Username และ Password เดิมที่ใช้ส่ง 43 แฟ้มเข้า HDC

| <b>NOC</b>              |
|-------------------------|
| ลงชื่อเข้าใช้งานโปรแกรม |
| 🕼 ສຸກລະ                 |
| กลับหน้าหลัก            |

Click ตกลง

### ไปที่ นำเข้าข้อมูล เลือก นำเข้าข้อมูล 43 แฟ้ม

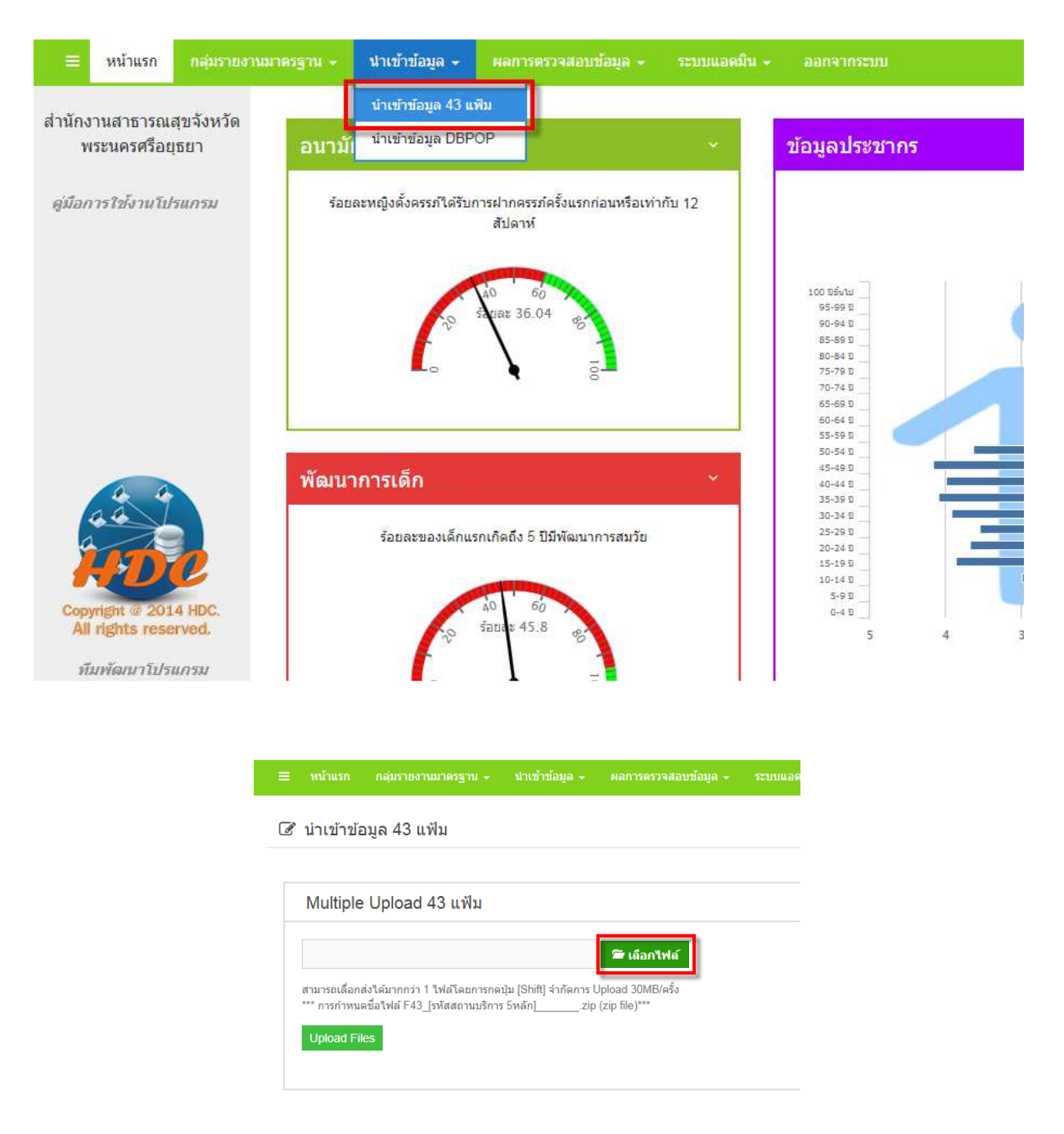

- สามารถเลื่อกส่งได้มากกว่า 1 ไฟล์โดยการกดปุ่ม [Shift]
- จำกัดการ Upload 30MB/ครั้ง
- \*\*\* การกำหนดชื่อไฟล์ F43\_[รหัสสถานบริการ 5หลัก]\_\_\_\_\_.zip (zip file)\*\*\*

ให้ สถานบริการทุกแห่ง Upload ตามช่วงการ Upload เดิม ในแต่ละ สัปดาห์

### การตรวจสอบข้อมูล 43 แฟ้ม

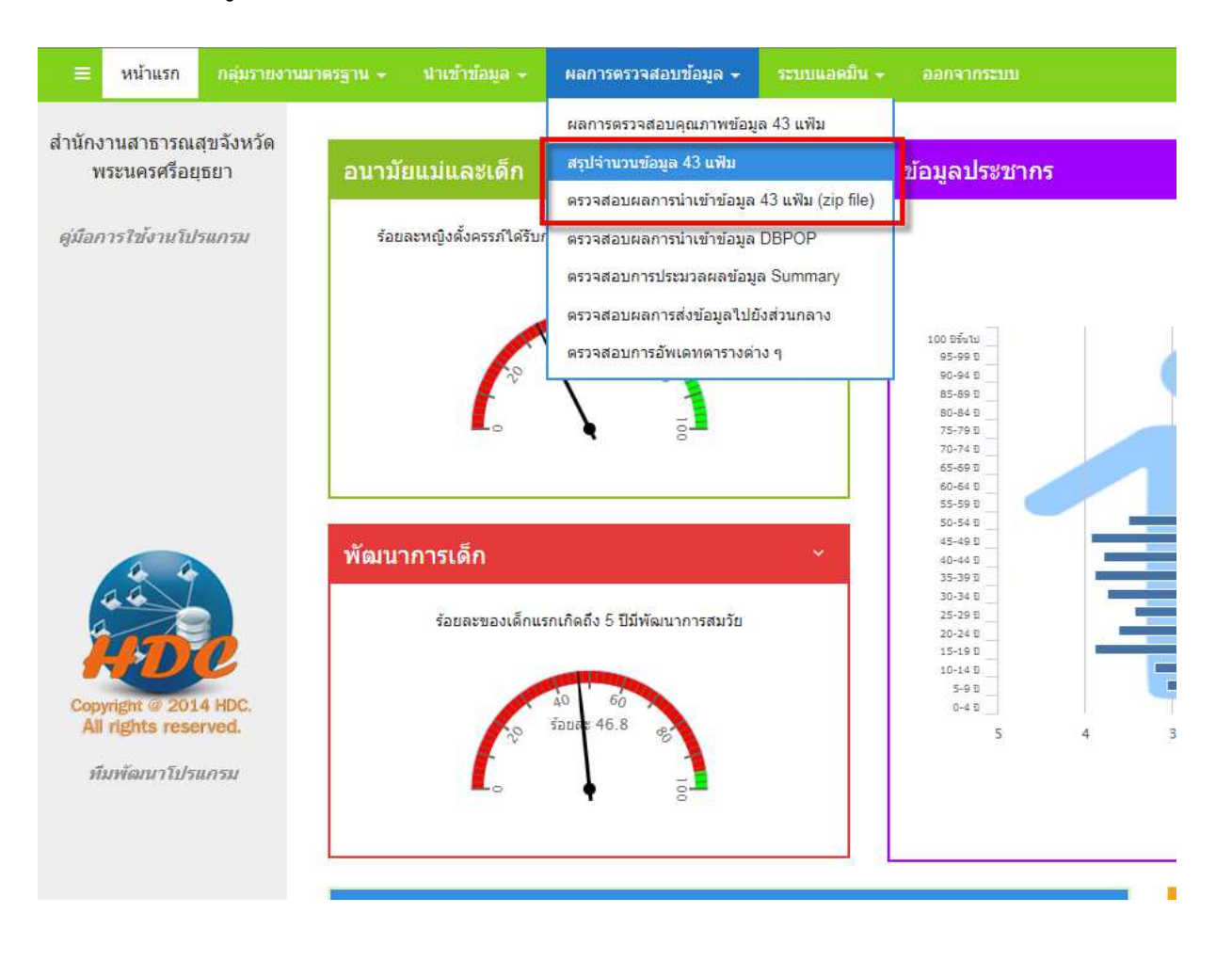

จะใช้ได้ 2 เมนูคือ

- 1. สรุปจำนวนข้อมูล 43 แฟ้ม
- 2. ตรวจสอบผลการนำเข้าข้อมูล 43 แฟ้ม (zip file)

สรุปจำนวนข้อมูล 43 แฟ้ม

จะแสดงจำนวนข้อมูลในแต่ละแฟ้ม แยกเป็นรายเดือน ในปีงบประมาณที่กำหนด

ตรวจสอบผลการนำเข้าข้อมูล 43 แฟ้ม (zip file) จะแสดง ชื่อ zip file ที่ upload และ ชื่อ text file ทุก file และ จำนวนที่ ส่งข้อมูลสำเร็จ และข้อมูลที่ Error (สามารถดูรายละเอียดที่ Error ได้ด้วย)

|              | กลุ่มรายงานมาตรฐาน - นำเข้าข้อมูล - |        | ระบบแอดมิน 🚽 ออกจากระบบ  |                   |                   |                | สวัสดี พระนครศรีอยุธยา 🗙     |
|--------------|-------------------------------------|--------|--------------------------|-------------------|-------------------|----------------|------------------------------|
| เลือกอำเภอ : |                                     |        |                          |                   |                   |                |                              |
| ทั้งหม       | n                                   | 🕼 ดกลง |                          |                   |                   |                |                              |
| Show 10 💌    | entries                             |        |                          |                   | Click             | Sea            | rch:                         |
| ลำดับที่ ^   | หน่วยบริการ                         | 0      | ชื่อไฟล์                 | ≎ ชื่อตาราง ≎     | ส่งข้อมูลสำเร็จ 🗘 | น้อมูล Error 🗘 | วันเดือนปีที่น่าเข้าข้อมูล 🗘 |
| 1            |                                     | 1      | 185316_1411713539212.ZIP | PROVIDER.txt      | 0                 | 19             | 2014-09-26 13:39:14          |
| 2            |                                     |        | 185316_1411713539212.ZIP | NUTRITION.txt     | 4                 | 0              | 2014-09-26 13:39:14          |
| 3            |                                     |        | 185316_1411713539212.ZIP | WOMEN.txt         | 65                | 0              | 2014-09-26 13:39:21          |
| 4            |                                     |        | 185316_1411713539212.ZIP | PROCEDURE_OPD.txt | 34                | 0              | 2014-09-26 13:39:24          |
| 5            |                                     |        | 185316_1411713539212.ZIP | DRUG_OPD.txt      | 95                | 0              | 2014-09-26 13:39:33          |
| 6            |                                     |        | 185316_1411713539212.ZIP | HOME.txt          | 1497              | 0              | 2014-09-26 13:41:53          |
| 7            |                                     |        | 185316_1411713539212.ZIP | DRUGALLERGY.txt   | 1                 | 2              | 2014-09-26 13:41:54          |
| 8            |                                     |        | 185316_1411713539212.ZIP | SURVEILLANCE.txt  | 2                 | 0              | 2014-09-26 13:41:54          |
| 9            |                                     |        | 185316_1411713539212.ZIP | CARD.txt          | 16740             | 7765           | 2014-09-26 14:08:09          |
| 10           |                                     |        | 185316_1411713539212.ZIP | DISABILITY.txt    | 53                | 0              | 2014-09-26 14:08:15          |
| 11           |                                     |        | 185316_1411713539212.ZIP | FP.txt            | 2                 | 0              | 2014-09-26 14:08:15          |
| 12           |                                     |        | 185316_1411713539212.ZIP | SERVICE.txt       | 226               | 0              | 2014-09-26 14:08:38          |
| 13           |                                     |        | 185316_1411713539212.ZIP | CHRONICFU.txt     | 17                | 0              | 2014-09-26 14:08:40          |
| 14           |                                     |        | 185316_1411713539212.ZIP | ADDRESS.txt       | 17744             | 2070           | 2014-09-26 14:36:31          |
| 15           |                                     |        | 185316_1411713539212.ZIP | DIAGNOSIS_OPD.txt | 258               | 0              | 2014-09-26 14:36:58          |
| 16           |                                     |        | 185316_1411713539212.ZIP | CHARGE_OPD.txt    | 284               | 2              | 2014-09-26 14:37:26          |
|              |                                     |        |                          |                   |                   |                |                              |

#### 😑 หน้าแรก กลุ่มรายงานมาตรฐาน - นำเข้าข้อมูล - ผลการตรวจสอบข้อมูล - ระบบแอดมิน - ออกจากระบบ

### 🗮 ผลการส่งข้อมูล 43 แฟ้มเข้าโปรแกรม HDC >> รายละเอียดข้อมูล ERROR

10 v entries per page

| ลำดับที่ ^ | สถานบริการ 🗘 | ชื่อไฟล์ 🗘   | นำเข้าตาราง 🗘 | ข้อมูล Error                    |
|------------|--------------|--------------|---------------|---------------------------------|
| 1          |              | PROVIDER.txt | provider      | Column 'CID' cannot be null     |
| 2          |              | PROVIDER.txt | provider      | Column 'PRENAME' cannot be null |

Showing 1 to 2 of 2 entries

#### ระบบรายงาน

### สามารถดูรายงานได้ตาม กลุ่มรายงานมาตรฐาน

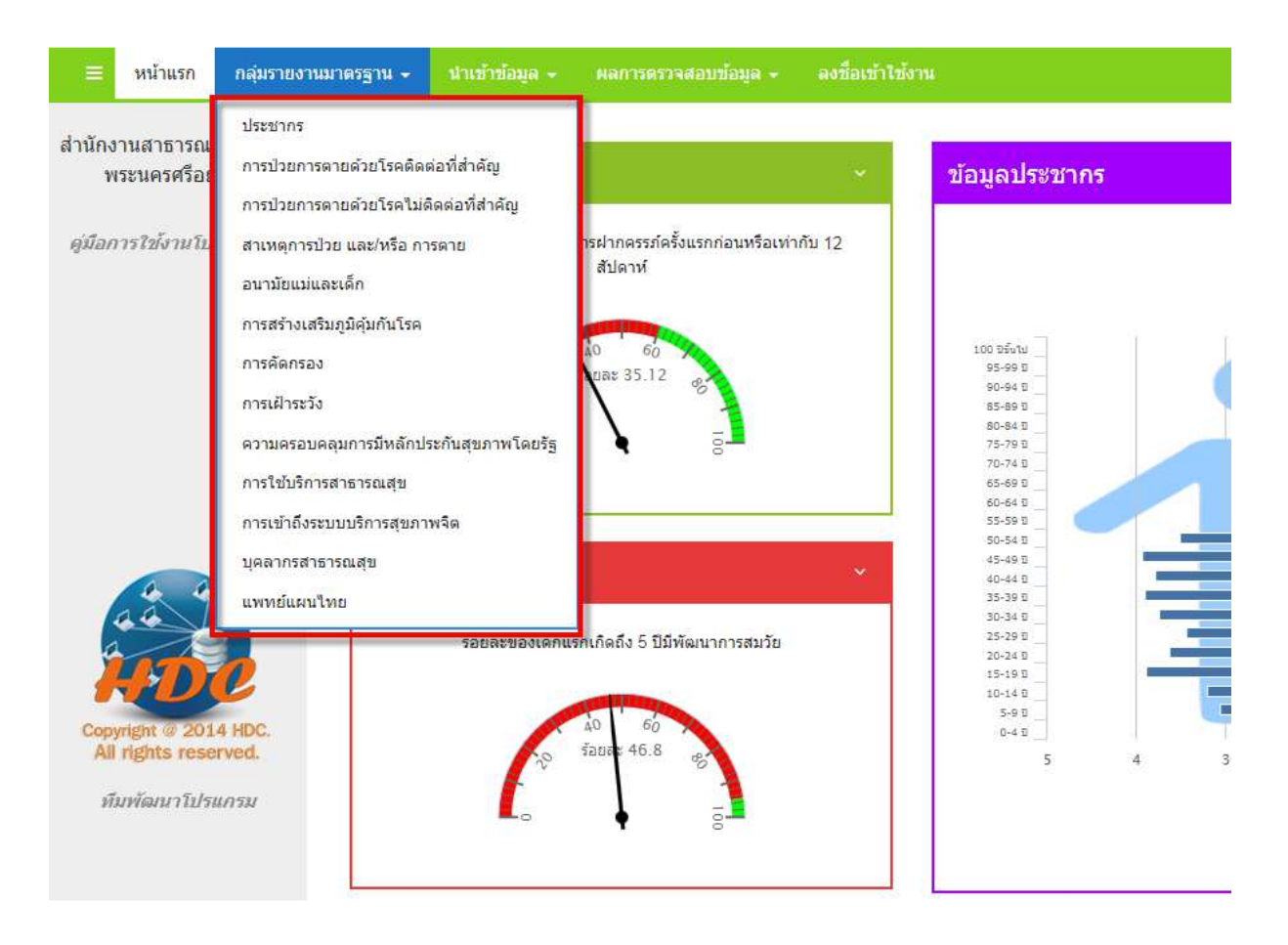

## และจะมีรายงาน ย่อย ตามกลุ่มนั้นๆ

| หน้าแรก | กลุ่มรายงานมาตรฐาน 👻 | นำเข้าข้อมูล 👻 | ผลการตรวจสอบข้อมูล 👻 | ลงชื่อเข้าใช้งาน |
|---------|----------------------|----------------|----------------------|------------------|
|         |                      |                |                      |                  |

#### 🌐 กลุ่มรายงานมาตรฐาน >> ประชากร

| ชื่อรายงาน                                |  |  |  |
|-------------------------------------------|--|--|--|
| ปีรามิดประชากรจำแนกเพศ กลุ่มอายุ          |  |  |  |
| ประชากรจำแนกเพศ กลุ่มอายุรายปี            |  |  |  |
| ประชากรต่างด้าว จำแนกเพศ กลุ่มอายุรายปี   |  |  |  |
| ตาราง person เทียบกับ นำ DBPOP มาปรับปรุง |  |  |  |
| จำนวนประชากรกลางปี สนย.ย้อนหลัง 3 ปี      |  |  |  |
|                                           |  |  |  |

สามารถเลือกดูรายงานได้ตาม รายการ Drop down ที่ให้เลือก ที่เหมาะสมกับรายงานนั้นๆ

| ≡ หน้าแรก  | กลุ่มรายงานมาตรฐาน 👻 | นำเข้าข้อมูล 🗸         | ผลการตรวจสอบข้อมูล 👻 | ลงชื่อเข้าใช้งาน |   |
|------------|----------------------|------------------------|----------------------|------------------|---|
| 🎟 กลุ่มราย | งานมาตรฐาน >> ปร     | ะชากร >> ปี <b>ร</b> า | ามิดประชากรจำแนกเพ   | เศ กลุ่มอายุ     |   |
| ปี พ.ศ.    |                      |                        |                      |                  |   |
| 2557       |                      | •                      |                      |                  |   |
| อำเภอ :    |                      |                        | เครือข่ายบริการ :    |                  |   |
| ทั้งหมด    |                      |                        | ทั้งหมด              | •                | ] |
| ตำบล :     |                      |                        | สถานบริการ :         |                  |   |
| ทั้งหมด    |                      | •                      | เลือก                | •                | ] |
| 🕼 ตกลง     |                      |                        |                      |                  |   |

\*\*\*\* ต้องกดตกลงทุกครั้งที่เปลี่ยนเงื่อนไขในการดูรายงาน